# **Accessing Your British Library Document**

# Quick Start

# **One-off registration process:**

- Click the link in the email you receive from British Library
- Click Register for On Demand
- Complete the form and accept the terms and conditions.
- Check your email for a message from <u>Registrationnoreply@bl.ac.uk</u>
- Click the link to activate your account
- Complete the form with your contact details.
- You will be taken to the BL On Demand website **Please note that you cannot** access your document from here. Your first access will always be through the link on an email from the British Library
- Check your email for confirmation of your registration
- It will take around **15 minutes** from receipt of the email before your document is ready to open.

# Already registered?

- Go back to your original email
- Enter your username or email address
- Click the download box
- Enter your username and password

# Troubleshooting

- Have you registered?
- Is your username longer than 30 characters?
- Have you waited 15 minutes?
- Forgotten your log in? <u>https://register.bl.uk/RegOnline.aspx?serviceId=3https://register.bl.uk/</u>
- Do you have Adobe Reader Installed?
- Seeing a blank page? The document is opening in your browser, not Adobe Reader.
- Using Windows 7 or below? Please update to Windows 10. (NTU staff, please contact IS.)

Please follow these steps, and let us know if you have any problems at <u>lib.ills.boots@ntu.ac.uk</u> If you are able to attach screenshots, they are very helpful in identifying issues.

#### Step-by-Step

#### How to register for British Library On Demand Documents

\*NB Following this process will not give instant access to your document. You will need to wait for 10-15 for your registration to activate. For this reason, we would advise you to register ahead of receiving your first document.

When the British Library supplies your electronic document, they will send you an email which contains a link:

| 8 C                                           | 102011217                                                                                                    |
|-----------------------------------------------|----------------------------------------------------------------------------------------------------|
| 100                                           | epiy@bidss.bl.uk                                                                                                    |
| Britis                                        | sh Ubway Order: 012896/1-001, Ready for download                                                                                                    |
| te Brake, N                                   |                                                                                                    |
| O You forwardiad this r<br>Club here to domik | message on 98 (16/2023)527.<br>and pictures. To feelp poline) your privacy. Cublick pre-entred automatic download of some pictures in this message.                                     |
|                                               |                                                                                                    |
| Event Dute                                    | 02-04-3015 125723                                                                                                    |
| BL Reference                                  | 1299671                                                                                                    |
| Ordefine                                      | 10-1796/110                                                                                                    |
| Costomer Referen                              | ace sidem2                                                                                                    |
| Erent                                         | Ready for download                                                                                                    |
| Your documen                                  | it is ready and must be downloaded within 30 days.                                                                                                    |
| Download In                                   | structions                                                                                                    |
| To read your o                                | document, you may need to Install Digital Rights Management software on your computer. Further details, test documents and a link to your document are on the download page link below. |
| For items deliv                               | vered as Encrypted Downloads you may download and print your document once and view it on the same computer for up to 3 years.                                                          |
| http://ods.bl.e                               | k/tleftveryr/Deftver.action7kep=0E832E95890C540997E219DA5C8E68CC                                                                                                    |
| On Demand S                                   | Services                                                                                                    |
| Search our co                                 | lection, the world's largest single collection dedicated to remote document delivery, including over 40 million articles, and order documents to your desktop from OnDemand Muk         |
| Terms and Co                                  |                                                                                                    |
|                                               |                                                                                                    |
|                                               |                                                                                                    |
|                                               |                                                                                                    |

Click on the link in the email. If this is the first time accessing a British Library On Demand Livecycle document you will need to complete the registration process:

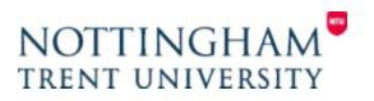

# **Registration Process**

| On Demand encryption technology is not certified for use on Apple mobile devices using Google Chrome.<br>We recommend that you use the default browser (Safari) to download your document. Other browsers may<br>work.<br>If you browser has a built in PDF viewer, e.g. Google Chrome, you will need to disable it before you can read<br>documents. If you are using Google Chrome as your browser, to do this, type chrome://pigins in the address<br>bar, then scroll down to Chrome PDF viewer and click on disable. Alternatively you could use a different<br>browser such as IE or Firefox.<br>To download your document, please enter your On Demand username or email address and click the download<br>button below. Please ensure that you have registered for On Demand if you have not done so already.<br>You can register by clicking the link below<br>• Register for On Demand | Apple mobile devices using Google Chrome<br>ownload your document. Other browsers ma<br>, you will need to disable it before you can n<br>, to do this, type chrome://plugins in the addi<br>bble. Alternatively you could use a different<br>mame or email address and click the download<br>nand if you have not done so already. |
|----------------------------------------------------------------------------------------------------|----------------------------------------------------------------------------------------------------|
| If your browser has a built in PDF viewer, e.g. Google Chrome, you will need to disable it before you can read documents. If you are using Google Chrome as your browser, to do this, type chrome://plugins in the address bar, then scroll down to Chrome PDF viewer and click on disable. Alternatively you could use a different browser such as IE or Firefox. To download your document, please enter your On Demand username or email address and click the download button below. Please ensure that you have registered for On Demand if you have not done so already. You can register by clicking the link below Register for On Demand                                                                                                    | e, you will need to disable it before you can r, to do this, type chrome://plugins in the add.<br>ble. Alternatively you could use a different<br>mame or email address and click the download<br>nand if you have not done so already.                                                                                             |
| To download your document, please enter your On Demand username or email address and click the download<br>button below. Please ensure that you have registered for On Demand if you have not done so already.<br>You can register by clicking the link below<br>• Register for On Demand                                                                                                    | mame or email address and click the download<br>nand if you have not done so already.                                                                                                    |
| You can register by clicking the link below           Register for On Demand                                                                                                    |                                                                                                    |
| Register for On Demand                                                                                                    |                                                                                                    |
|                                                                                                    |                                                                                                    |
| On Demand username/email address:                                                                                                    |                                                                                                    |
| Click to download your document                                                                                                    |                                                                                                    |
| PLEASE NOTE: In Adobe Reader you will be asked to enter your username and password.<br>Forgotten username or password?                                                                                                    | ir username and password.                                                                                                    |
| To view British Library LiveCycle DRM documents,<br>you need to install Adobe Reader X or later. below                                                                                                    | and download test documents,<br>lick the test document image                                                                                                    |

Click on the Register for On Demand link.

| LIBRARY<br>HSILIN | MY ACCOUNT                                                                                                    |
|-------------------|----------------------------------------------------------------------------------------------------|
|                   | bl.uk > My Account registration                                                                                                    |
|                   | How to register for the British Library On Demand  Already have a British Library Online Account?  If you already have an <u>Online Account</u> enter your username and password and click Continue.  Username  Password  Eorgotten username Eorgotten username Eorgotten password |
|                   | Continue Don't have a British Library Online Account yet? You will need to follow the steps below to use the British Library On Demand Please note: Registration is currently required even if you are already a holder of a British Library Reader Pass. Why2                     |
|                   | Step 1: Register for a British Library Online Account<br>Step 2: Confirm your email address<br>Step 3: Customise how you want to use the British Library On Demand                                                                                                    |
|                   | Need help?                                                                                                    |
|                   | ▲ Back to top                                                                                                    |
|                   | Accessibility   Terms of use   Copyright © The British Library Board                                                                                                    |

Click on Register to begin the registration process.

If you think you already have a username and password but have forgotten these complete the top half of the section.

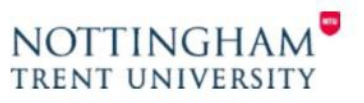

| bl.uk > My Account registration                                              | > Personal & security details                                                                                     |
|------------------------------------------------------------------------------|----------------------------------------------------------------------------------------------------|
| Enter personal & see                                                         | curity details                                                                                                    |
|                                                                              |                                                                                                    |
| Fields marked with a * are m                                                 | andatory                                                                                                    |
| Personal details                                                             |                                                                                                    |
| Title *                                                                      | Please select 🗸 🗸                                                                                                 |
| First name *                                                                 |                                                                                                    |
| Last name *                                                                  |                                                                                                    |
| Country *                                                                    | United Kingdom                                                                                                    |
| Postcode                                                                     |                                                                                                    |
| Date of birth                                                                | Day V Month V Year V                                                                                              |
| Email address *                                                              |                                                                                                    |
| Re-enter email address *                                                     |                                                                                                    |
| Security details                                                             |                                                                                                    |
| Username *                                                                   |                                                                                                    |
| Password *                                                                   |                                                                                                    |
| Confirm password *                                                           |                                                                                                    |
| Secret question *                                                            | Please select V                                                                                                   |
| Secret answer *                                                              |                                                                                                    |
| Torms & Conditions                                                           |                                                                                                    |
| renns & Conditions                                                           |                                                                                                    |
| Accept The British Library O                                                 | nline Account Terms & Conditions *                                                                                |
| Please tick the box if you we<br>offers and how you can sup                  | ould like to find out about our latest events, services and                                                       |
| Please tick the box if you ar<br>carefully chosen partners so<br>promotions. | e happy for us to transfer your contact details to our that they may contact you with details of their events and |
|                                                                              | Previous Register                                                                                                 |

Complete all the details which are marked with \* and tick to agree to the terms and conditions. Then click on Register. You will then see the following page. Your username must be fewer than 30 characters.

Please note that whatever email address you use to register here, your documents will always be sent to your NTU email address.

| LIBRARY<br>HSILIN | MY ACCOUNT                                                                                                    |
|-------------------|----------------------------------------------------------------------------------------------------|
|                   | bLuk > My Account registration > Activate your Online Account                                                                                                    |
|                   | Activate your online account                                                                                                    |
|                   | Thank you for registering for a British Library Online Account.                                                                                                    |
|                   | Your account number is: 1276129                                                                                                    |
|                   | An email has been sent to the email address you supplied. Please click on the<br>link in the email to activate your account.<br>Please note that you will not be able to use your account until you do this.                 |
|                   | You can request another account activation email, a reminder of your username or<br>change your password using <u>My Account</u> or contact Customer Services +44 (0)1937<br>546060 quoting your username or account number. |
|                   | ОК                                                                                                    |
|                   | Need help?                                                                                                    |
|                   | Back to top                                                                                                    |
|                   | Accessibility   Terms of use   Copyright © The British Library Board                                                                                                    |

Check back on your email inbox and you should see the following message from RegistrationNoReply@bl.uk, which contains another link:

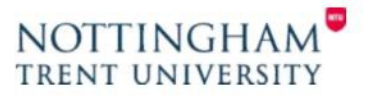

| From: RegistrationNoReply@bLuk < RegistrationNoReply@bLuk ><br>Sent: 13 October 2015 14:15<br>To:<br>Subject: British Library Online Account Activation                                |
|----------------------------------------------------------------------------------------------------|
| Dear                                                                                                    |
| Thank you for registering for a British Library Online Account.                                                                                                    |
| Your Online Account Number is 1278789.                                                                                                    |
| To activate your online account click on the link below (or paste it into a browser).                                                                                                  |
| Please note that you will not be able to use your online account until you do this.                                                                                                    |
| https://register.bl.uk/Ui/Verify.aspx?ServiceId=rwpKsb99RFk1&IndividualId=LFz51LnGY481&Email=XJO6-f713EdOpGrB5eape8xB5UjkRwC20                                                         |
| If you have any queries regarding your registration please contact Customer Services.<br>Tel: + 44 (0)1937 546060<br>Fax: + 44 (0)1937 546333<br>Email: <u>Customer-Services@bl.uk</u> |
| Customer Services<br>The British Library<br>Boston Spa<br>Wetherby<br>West Yorkshire<br>LS23 7BQ<br>United Kingdom                                                                     |

Click on this link to complete the final registration step:

| ields marked with a * are mandatory                                                                 |                                                                            |                  |
|----------------------------------------------------------------------------------------------------|----------------------------------------------------------------------------|------------------|
| he British Library collects additional inform<br>udiences. Please see our <u>Privacy policy</u> for | ation to help ensure we deliver the right services<br>further information. | to our different |
| Contact Address                                                                                     |                                                                            |                  |
| Contact Address                                                                                     |                                                                            |                  |
| UK Postcode                                                                                         | NG1 5LS Find Address                                                       |                  |
|                                                                                                    |                                                                            | ~                |
|                                                                                                    |                                                                            |                  |
| Address Line 1 *                                                                                    | Nottingham Trent University                                                |                  |
| Address Line 2                                                                                      | Boots Library                                                              |                  |
| Address Line 3                                                                                      | Goldsmith Street                                                           |                  |
| Town or City *                                                                                      | Nottingham                                                                 |                  |
| County or State                                                                                     | Nottinghamshire                                                            |                  |
| Province or Region                                                                                  |                                                                            |                  |
| Postcode/Zip Code *                                                                                 | NG1 5LS                                                                    |                  |
| Country *                                                                                           | United Kingdom 🗸                                                           |                  |
| Delivery Address                                                                                    |                                                                            |                  |
| Is your delivery address the same as your<br>contact address?                                       | ⊙ <sub>Yes</sub> ⊖ <sub>No</sub>                                           |                  |
| Contact Numbers                                                                                     |                                                                            |                  |
| At least one contact number is required *                                                           |                                                                            |                  |
| Home Number                                                                                         |                                                                            | Help             |
| Mobile Number                                                                                       |                                                                            | Help             |
| Work Number                                                                                         | 0115 848 2889                                                              | Help             |
|                                                                                                    |                                                                            |                  |
| Additional Information                                                                              |                                                                            |                  |
| Job Function                                                                                        |                                                                            |                  |
| Please select                                                                                       | ~                                                                          |                  |
| Sector                                                                                              |                                                                            |                  |
| Please select                                                                                       | ×                                                                          |                  |
| How did you hear about On Demand ?                                                                  |                                                                            |                  |
| Please select                                                                                       | ~                                                                          |                  |

Again complete all the parts marked with an \*. Then click on Next.

To complete registration tick the terms and conditions box and click on Finish. You should then see confirmation that registration is complete and you will also receive an email confirmation.

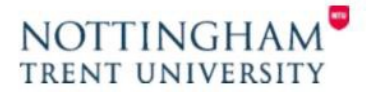

| LIBRARY                                                                                                    | On Demand                                                                                                    | <u> </u>                                                                                     |                                                                                    |
|----------------------------------------------------------------------------------------------------|----------------------------------------------------------------------------------------------------|----------------------------------------------------------------------------------------------|------------------------------------------------------------------------------------|
|                                                                                                    | bluk > On Demand registration                                                                                                    |                                                                                              |                                                                                    |
|                                                                                                    | Accept On Demand terms and condition<br>You must agree to these <u>terms and conditions</u> .<br>I accept the conditions of British Library On Demand *                                                                                    | s                                                                                            | X                                                                                  |
|                                                                                                    |                                                                                                    | Previous                                                                                     | Finish                                                                             |
|                                                                                                    | Need help?                                                                                                    |                                                                                              |                                                                                    |
|                                                                                                    | Accessibility   Terms of use   Copyright © The British                                                                                                    | Library Board                                                                                |                                                                                    |
|                                                                                                    |                                                                                                    |                                                                                              |                                                                                    |
| From: <u>RegistrationNioReply@bl.uk</u> < <u>Registr</u><br>Sent: 13 October 2015 14:08<br>To:<br>Subject: British Library Service Registration | rationNoRephy@bl.uiz                                                                                                    |                                                                                              |                                                                                    |
| Dear                                                                                                    |                                                                                                    |                                                                                              |                                                                                    |
| Thank you for registering for the British Lib<br>You can access it here <u>https://OnDemand.</u>                                                | vrary On Demand.<br><u>bluk</u>                                                                                                    |                                                                                              |                                                                                    |
| If you work for or are studying at an organi<br>do so. If you have any queries regarding a                                                      | isation who has an existing Business Account with On Demand and you want to be associated with that account, you<br>ssociation to a Business Account, please contact your account Administrator in the first instance. Your online account | will need to forward this email to the nominated administrator of th<br>t number is 1278789. | e account (usually the information specialist, librarian) requesting permission to |
| Please do not reply to this email as this em                                                                                                    | nal address is not monitored.                                                                                                    |                                                                                              |                                                                                    |
| ไร้ งาน have any mariae remarilien งานตาก                                                                                                    | sisteration sub-sca cost of furtherson Canalog                                                                                                    |                                                                                              |                                                                                    |

If you try to log on too early and see this error, please contact us and we will ask British Library to send you

NB At this point you will need to wait for 10-15 for your registration to activate. For this reason, we would

| lecent Files                                     | Adobe Online Services                                           |
|--------------------------------------------------|-----------------------------------------------------------------|
| Open                                             |                                                                 |
| or Information                                   |                                                                 |
| An error occurred while this problem continue    | le performing this operation. Contact an administrator if<br>5. |
| An error occurred while this problem continue    | le performing this operation. Contact an administrator if s.    |
| An error occurred while<br>this problem continue | le performing this operation. Contact an administrator if s     |

advise you to register ahead of receiving your first document if possible.

el: + 44 (0) 1937 546060 ax: + 44 (0) 1937 546333 imail: Customer-Services(

he British Libran oston Spa letherby lest Yorkshire 523 78Q nited Kingdom

a new link.

At the end of the registration process you will be taken to the BLDSS website. Please note that you do not access your document from there. Your first access will always be through the link provided in an email from the British Library

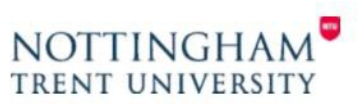

# Accessing a British Library On Demand document on a PC or Android

When the British Library supplies your electronic document they will send you an email which contains a link:

| FH02/00/2015 12:57                                                                                                    |       |
|----------------------------------------------------------------------------------------------------|-------|
| noreply@bldss.bl.uk                                                                                                    |       |
| British Library Order: 01299671-001, Ready for download                                                                                                    |       |
| To 📲 Wales, 31                                                                                                    |       |
| Vou forwarded this message on 09/10/2015 15:27.                                                                                                    |       |
| с их к нее то окупнал ритите, то вер ротет уки ротату, чилоок речетев аихонала от some ритите: и тих message.                                                                                   |       |
|                                                                                                    |       |
|                                                                                                    |       |
| Event Date 02-Oct-2015 12:57:23                                                                                                    |       |
| BL Reference 12996/1<br>Orderline 01290671_001                                                                                                    |       |
| Customer Reference eldrm2                                                                                                    |       |
| Event Ready for download                                                                                                    |       |
| Your document is ready and must be downloaded within 30 days.                                                                                                    |       |
|                                                                                                    |       |
| Download Instructions                                                                                                    |       |
| To read your document, you may need to install Digital Rights Management software on your computer. Further details, test documents and a link to your document are on the download page link b | elow. |
| For items delivered as Encrypted Downloads you may download and print your document once and view it on the same computer for up to 3 years.                                                    |       |
| http://cds.bl.uk/delivery/Deliver.action?key=DE832E95B90C540997E219DA5C8E6BCC                                                                                                    |       |
| On Demand Services                                                                                                    |       |
| Search our collection, the world's largest single collection dedicated to remote document delivery, including over 40 million articles, and order documents to your desktop from OnDemand.bl.uk |       |
| Terms and Conditions                                                                                                    |       |
|                                                                                                    |       |
|                                                                                                    |       |
|                                                                                                    |       |

Click on the link in the email and then enter the username you created when you first registered.

If you have forgotten this then use this link <u>https://register.bl.uk/RegOnline.aspx?serviceId=3</u>

|   | Encrypted Document Download Delivery                                                                                                    |
|---|----------------------------------------------------------------------------------------------------|
|   | On Demand encryption technology is not certified for use on Apple mobile devices using Google Chrome.<br>We recommend that you use the default browser (Safari) to download your document. Other browsers may<br>work.                                                                                                    |
|   | If your browser has a built in PDF viewer, e.g. Google Chrome, you will need to disable it before you can re<br>documents. If you are using Google Chrome as your browser, to do this, type chrome://plugins in the addr<br>bar, then scroul down to Chrome PDF viewer and click on disable. Alternatively you could use a different<br>browser such as IE or Firefox. |
|   | To download your document, please enter your On Demand usemame or email address and click the download<br>button below. Please ensure that you have registered for On Demand if you have not done so already.                                                                                                    |
|   | You can register by clicking the link below                                                                                                    |
|   | Register for On Demand                                                                                                    |
| 1 | On Domand usomamo/omail addross: leash-daash/2011                                                                                                    |

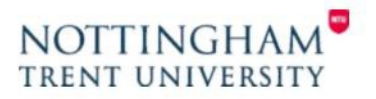

You should then see the following page:

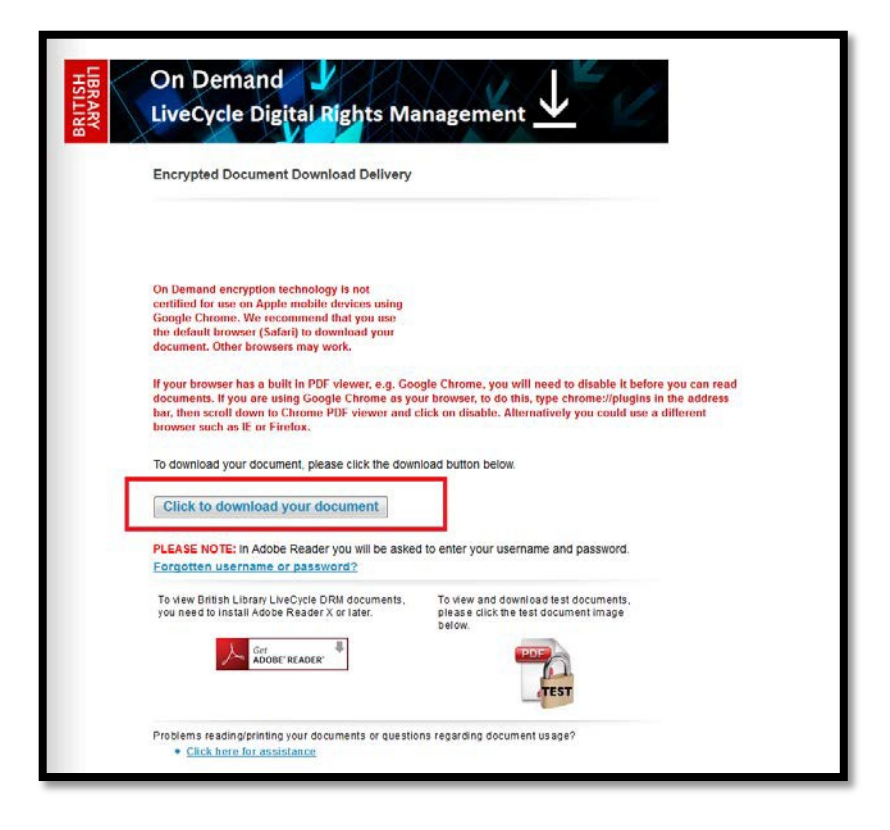

Please note the advice about using different browsers and make sure you have Adobe Reader installed.

If you are using Google Chrome or Microsoft Edge as your browser, they may default to opening the article in Chrome PDF or Edge viewer. Please try to download the document, then go to your Downloads folder, right click the article and open with Adobe Reader.

Click on the download link.

You should then see the following sign in box:

| g In To Restricted Document                                                                                                    | Σ                                                               |
|----------------------------------------------------------------------------------------------------|-----------------------------------------------------------------|
| Access to this document is restricted                                                                                                    | by this remote server                                           |
| You must sign in with your account information<br>to this document. Your account information wil<br>the remote server. To learn more about what thi<br>please click on the 'Privacy and Security' button. | to be granted access<br>be sent securely to<br>s means for you, |
| Username                                                                                                    |                                                                 |
|                                                                                                    |                                                                 |
| Password                                                                                                    |                                                                 |
| Password Allow collection of detailed usage data                                                                                                    |                                                                 |
| Password Allow collection of detailed usage data Remember me on this computer                                                                                                    |                                                                 |
| Password Allow collection of detailed usage data Remember me on this computer Privacy and Security OK                                                                                                    | Cancel                                                          |

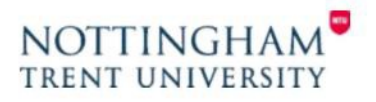

Enter the username and password created when you first registered for the service. If you have forgotten these then use this link: <u>https://register.bl.uk/RegOnline.aspx?serviceId=3</u>)

Once you log in for the first time the document then becomes locked to your account only and cannot be accessed by anybody else.

If you wish to be remembered on the pc you are using then tick the remember me box (if using a public access pc or mobile device your details will be forgotten once you have logged out of the machine) this will then save you having to log in every time you wish to access the document on that device or pc.

Click on OK

You will then see a further dialogue box:

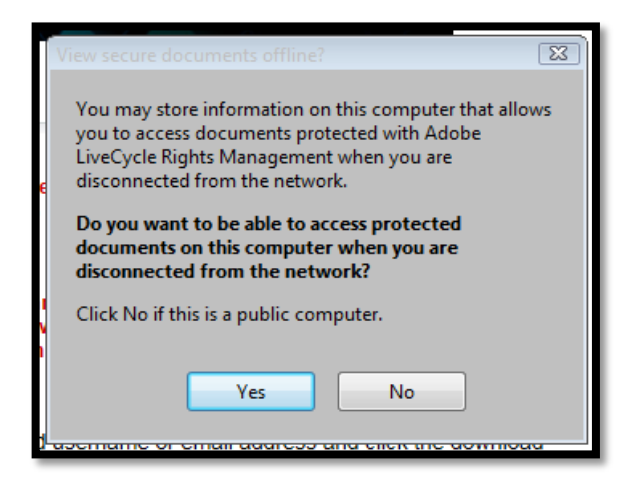

Once you have click either yes or no you should then see the full document.

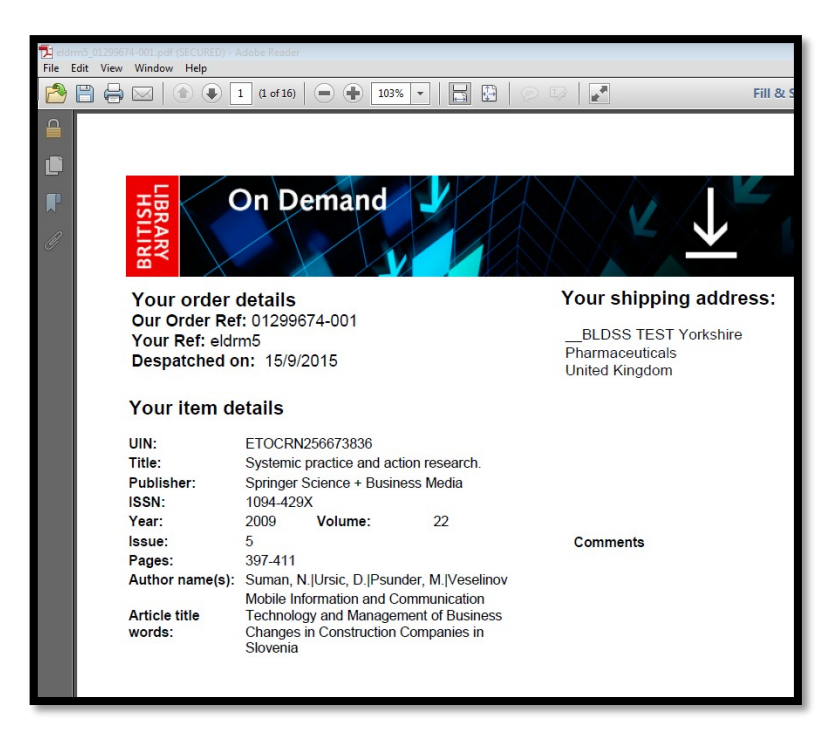

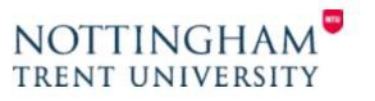

# Printing and ongoing access

If you wish to print a hard copy of the document you can do so only **once** and we recommend you do this as soon as possible after opening the document.

You will be able to access the document for up to 3 years on any pc or device as long as it is saved, has Abode Reader installed, and you log in with your username and password.

The document may be saved to a pen drive or forwarded to yourself at another email address however you will need to log in again with your username and password to re-access it.

You will not be able to forward it to another person once you have locked it to your account details.

If you do not save the document then you will no longer be able to access it after 30 days have elapsed.

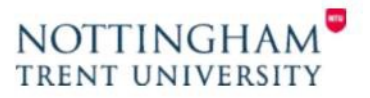

# Accessing a British Library On Demand document on an Apple Device

You can now view the documents on a mobile device however to access you will first need to download the free Abode Acrobat reader app from the iTunes App Store

When the British Library supplies your electronic document they will send you an email which contains a link:

|                                                                                                    | Fn 02/07/09/512-57                                                                                                    |  |  |  |  |  |  |  |  |
|----------------------------------------------------------------------------------------------------|----------------------------------------------------------------------------------------------------|--|--|--|--|--|--|--|--|
|                                                                                                    | noreply@bldss.bl.uk                                                                                                    |  |  |  |  |  |  |  |  |
|                                                                                                    | British Library Order: 01299671-001, Ready for download                                                                                                    |  |  |  |  |  |  |  |  |
| To 📕 Waker, 3                                                                                                    | s Inster, 1                                                                                                    |  |  |  |  |  |  |  |  |
| O You forward                                                                                                    | You forwarded this message on 09/10/2015 1527.                                                                                                    |  |  |  |  |  |  |  |  |
| Click here to                                                                                                    | downited pictures. To help protect your privacy, Oddook prevented automatic download of some pictures in this message.                                                                               |  |  |  |  |  |  |  |  |
|                                                                                                    |                                                                                                    |  |  |  |  |  |  |  |  |
| ×                                                                                                    |                                                                                                    |  |  |  |  |  |  |  |  |
| Event Date                                                                                                    | 2 02-0r-2015 12:57-23                                                                                                    |  |  |  |  |  |  |  |  |
| BL Refere                                                                                                    | nee 12996/1                                                                                                    |  |  |  |  |  |  |  |  |
| Orderline                                                                                                    | 01290/1401                                                                                                    |  |  |  |  |  |  |  |  |
| Event                                                                                                    | Read for download                                                                                                    |  |  |  |  |  |  |  |  |
| 2                                                                                                    |                                                                                                    |  |  |  |  |  |  |  |  |
| Your doc                                                                                                    | ument is ready and must be downloaded within 30 days.                                                                                                    |  |  |  |  |  |  |  |  |
| Downloa                                                                                                    | ad Instructions                                                                                                    |  |  |  |  |  |  |  |  |
| To read y                                                                                                    | To read your document, you may need to install Digital Rights Management software on your computer. Further details, test documents and a link to your document are on the download page link below. |  |  |  |  |  |  |  |  |
| For items delivered as Encrypted Downloads you may download and print your document once and view it on the same computer for up to 3 years.                                                   |                                                                                                    |  |  |  |  |  |  |  |  |
| http://cds.bl.uk/delivery/Deliver.action?key=DE832E95B90C540997E219DA5C8E6BCC                                                                                                    |                                                                                                    |  |  |  |  |  |  |  |  |
| On Demand Services                                                                                                    |                                                                                                    |  |  |  |  |  |  |  |  |
| Search our collection, the world's largest single collection dedicated to remote document delivery, including over 40 million articles, and order documents to your desktop from OnDemand.bluk |                                                                                                    |  |  |  |  |  |  |  |  |
| Terms and Conditions                                                                                                    |                                                                                                    |  |  |  |  |  |  |  |  |
|                                                                                                    |                                                                                                    |  |  |  |  |  |  |  |  |
|                                                                                                    |                                                                                                    |  |  |  |  |  |  |  |  |

Click on the link in the email and then enter the username you created when you first registered (If you have forgotten this then use this link <u>https://register.bl.uk/RegOnline.aspx?serviceId=3</u>)

| LiveCycle Digital Rights Management                                                                                                    |
|----------------------------------------------------------------------------------------------------|
| Encrypted Document Download Delivery                                                                                                    |
| On Demand encryption technology is not certified for use on Apple mobile devices using Google Chrome.<br>We recommend that you use the default browser (Safari) to download your document. Other browsers may work.                                                                                                    |
| If your browser has a built in PDF viewer, e.g. Google Chrome, you will need to disable it before you can rea<br>documents. If you are using Google Chrome as your browser, to do this, type chrome://plugins in the addree<br>bar, then acroll down to Chrome PDF viewer and click on disable. Afternatively you could use a different<br>browser such as IE or Fleetox. |
| To download your document, please enter your On Demand username or email address and click the download<br>button below. Please ensure that you have registered for On Demand if you have not done so already.                                                                                                    |
| You can register by clicking the link below                                                                                                    |
| Register for On Demand                                                                                                    |
| On Demand username/email address: keelydonald/2011                                                                                                    |
| Click to download your document                                                                                                    |

![](_page_10_Picture_6.jpeg)

![](_page_11_Picture_0.jpeg)

If you tap on the download document button it will then go to the following blank screen

![](_page_11_Picture_2.jpeg)

Next tap on the Open in... option, it will then give you the option to choose Adobe Acrobat

![](_page_11_Picture_4.jpeg)

![](_page_12_Picture_0.jpeg)

You should then see the sign in box and will need to enter your British Library username and password

| <back safar)<="" th="" to=""><th></th><th></th><th></th><th>20:21</th><th></th><th></th><th></th><th></th><th>925 🗰</th></back> |      |        |                       | 20:21    |         |   |       |   | 925 🗰      |
|----------------------------------------------------------------------------------------------------|------|--------|-----------------------|----------|---------|---|-------|---|------------|
|                                                                                                    |      |        |                       |          |         |   |       |   |            |
|                                                                                                    |      |        |                       |          |         |   |       |   |            |
| Car                                                                                                    | cel. |        |                       |          |         |   | Logia |   |            |
|                                                                                                    |      | Access | to this d             | ocumen   | is .    | 0 |       |   |            |
|                                                                                                    |      | A Acdm | od by this<br>n.bl.uk | s remote | server: |   |       |   |            |
|                                                                                                    |      | Disma  |                       |          |         |   |       |   |            |
|                                                                                                    |      |        |                       |          |         |   |       |   |            |
|                                                                                                    |      |        |                       |          |         |   |       |   |            |
|                                                                                                    |      |        |                       |          |         |   |       |   |            |
|                                                                                                    |      |        |                       |          |         |   |       |   |            |
|                                                                                                    |      |        |                       |          |         |   |       | I |            |
|                                                                                                    |      |        |                       |          |         |   |       |   |            |
|                                                                                                    |      |        |                       |          |         |   |       |   |            |
|                                                                                                    |      |        |                       |          |         |   |       | 1 |            |
| 500                                                                                                    |      |        |                       |          |         |   |       |   | _          |
| q w                                                                                                    | e    | r      | t                     | У        | u       | i | 0     | р | $\otimes$  |
| a s                                                                                                    | d    | f      | g                     | h        | j       | k | 1     |   | Next       |
| ☆ z                                                                                                    | ×    | с      | v                     | b        | n       | m | @     | - | $\diamond$ |
| .7123 🕥                                                                                                    |      |        |                       |          |         |   |       | - | -          |
|                                                                                                    |      |        |                       |          |         | _ |       |   |            |

It should then open the full document

| k to Safari                  |                                                                          | 3                                               | 20:22                    |                                         | 92%                       |  |  |
|------------------------------|--------------------------------------------------------------------------|-------------------------------------------------|--------------------------|-----------------------------------------|---------------------------|--|--|
| K Back                       |                                                                          | v                                               | ewer                     |                                         | Und                       |  |  |
|                              |                                                                          |                                                 |                          |                                         |                           |  |  |
| -                            |                                                                          |                                                 |                          | _                                       | _                         |  |  |
| 동물                           | On Demand                                                                | < <b>y</b> (                                    |                          | 11                                      |                           |  |  |
| ER                           | AA                                                                       |                                                 |                          | $\mathbf{v}$                            | 3/2                       |  |  |
| 8 ×                          |                                                                          | V                                               |                          | A                                       |                           |  |  |
| Your orde                    | r details                                                                |                                                 | Ye                       | our shipping addre                      | 55:                       |  |  |
| Our Order F                  | tel: 01299671-001                                                        |                                                 |                          | REDSS TEST Yookshire                    |                           |  |  |
| Your Ref: el<br>Despatched   | dm2<br>I on: 15/9/2015                                                   |                                                 | Pt                       | armaceuticals<br>sted Kingdom           |                           |  |  |
| Your item                    | details                                                                  |                                                 |                          |                                         |                           |  |  |
| UN                           | ETOCRN256673836                                                          |                                                 |                          |                                         |                           |  |  |
| Title:                       | Systemic practice and a                                                  | action research                                 | 6                        |                                         |                           |  |  |
| Publisher:                   | Springer Science + Bus                                                   | iness Media                                     |                          |                                         |                           |  |  |
| ISSN:                        | 1094-429X                                                                |                                                 |                          |                                         |                           |  |  |
| Year:                        | 2009 Volume:                                                             | 22                                              |                          |                                         |                           |  |  |
| lesue:                       | 0                                                                        |                                                 | \$                       | ommenta                                 |                           |  |  |
| Pages:                       | 397-411                                                                  |                                                 |                          |                                         |                           |  |  |
| Author name(s                | 3: Suman, N (Unsic, D (Pail)                                             | under, M. [Ves                                  | elinov                   |                                         |                           |  |  |
| Article title words:         | Mobile Information and<br>Technology and Manag<br>Changes in Constructio | Communication<br>perment of Busion<br>Companies | on<br>hess<br>in         |                                         |                           |  |  |
|                              |                                                                          |                                                 |                          |                                         |                           |  |  |
| BLDSS TE:<br>United Kingdo   | ST Yorkshire Pharmaceu<br>m                                              | ticals                                          | 949                      |                                         |                           |  |  |
|                              |                                                                          |                                                 |                          |                                         |                           |  |  |
|                              |                                                                          |                                                 | TEST                     |                                         |                           |  |  |
|                              |                                                                          |                                                 |                          |                                         |                           |  |  |
| United and of conjumps.      | C I                                                                      | opyrig                                          | nt Staten                |                                         | witten Ball, second to    |  |  |
| windfile a stripte proper of | to its prime inche it for the reduc                                      | And who originate it                            | elected the documents    | , you may not copy leves for improvi-   | supposed; store or retain |  |  |
| aly electronic mechanic      | stanari, suel o his Departeria (                                         | including the single.                           | paper capy whered to at- | cost. Nowever Deservates (3) -12. april | where .                   |  |  |
| 00                           | 0, 0                                                                     |                                                 | φ                        | M 8                                     | R                         |  |  |
|                              |                                                                          |                                                 |                          |                                         |                           |  |  |

![](_page_12_Picture_5.jpeg)

Then once opened it should show in recent files on the home page or if you click on my documents it should list any downloaded here.

| iPad ᅙ | 20:24                                       | 91% 🔳 |
|--------|---------------------------------------------|-------|
|        | Recent ~                                    | i≣x   |
| ß      | eldrm2-01299671-001.pdf<br>20:23, 399 KB    |       |
| ß      | eldrm2l01299671-001.pdf<br>20:23, 399 KB    |       |
| ß      | eldrm2l01299671-001(2).pdf<br>20:22, 399 KB |       |
| S      | Getting Started.pdf<br>13 Oct 2015, 61 KB   |       |
|        |                                             |       |

If you wish to print a hard copy of the document you can do so only **once** and we recommend you do this as soon as possible after opening the document.

You will be able to access the document for up to 3 years on any device as long as it is saved, has Abode Reader installed, and you log in with your username and password.

The document may be saved locally, online, or forwarded to yourself at another email address however you will need to log in again with your username and password to re-access it.

You will not be able to forward it to another person once you have locked it to your account details.

If you do not save the document then you will no longer be able to access it after 30 days have elapsed.

#### Troubleshooting

- Have you registered?
- Is your username longer than 30 characters?
- Have you waited 15 minutes?
- Forgotten your log in? <u>https://register.bl.uk/RegOnline.aspx?serviceId=3https://register.bl.uk/</u>
- Do you have Adobe Reader Installed?
- Seeing a blank page? The document is opening in your browser, not Adobe Reader.
- Using Windows 7 or below? Please update to Windows 10. (NTU staff, please contact IS.)

Please follow these steps, and let us know if you have any problems at <a href="https://lib.ills.boots@ntu.ac.uk">lib.ills.boots@ntu.ac.uk</a>

If you are able to attach screenshots, they are very helpful in identifying issues.

![](_page_13_Picture_17.jpeg)